# Panduan Ubah Email Akun OSS yang Tidak Aktif - Orang Perorangan

Perubahan email akun OSS yang tidak aktif dapat dilakukan untuk mengubah email akun OSS tanpa harus *login/masuk*. Fitur ini hanya dapat diajukan oleh pemilik akun OSS atau orang lain yang dilengkapi dengan surat kuasa. Ikuti langkah-langkah di bawah ini:

1. Masuk ke akun anda melalui https://oss.go.id/ dengan cara klik MASUK di pojok kanan atas.

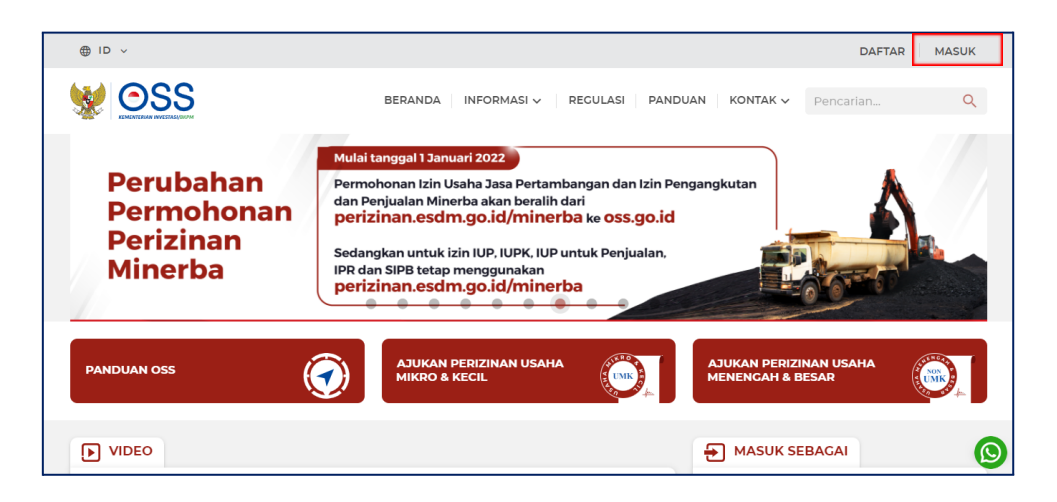

#### 2. Klik Butuh Bantuan?

| < <u>Kembali ke Beranda</u> | SS OSS                                 |
|-----------------------------|----------------------------------------|
|                             | Masuk                                  |
|                             | Nomor Ponsel, Email, atau Username     |
|                             | Contoh: 08bxxxxxxx atau nama@email.com |
|                             | Kata Sandi                             |
|                             | 🗎 Masukkan kata sandi 🔌                |
|                             | Butuh Bantuan a                        |
|                             | Masuk                                  |
|                             |                                        |
|                             | Belum punya akun? <mark>Daftar</mark>  |

### 3. Klik Email Sudah Tidak Aktif

- Catatan: jika anda lupa email mana yang digunakan untuk akun OSS, kami sarankan untuk menggunakan fitur **Lupa Akun** terlebih dahulu.
- Setelah Anda mengingat email mana yang digunakan, anda dapat melakukan atur ulang password secara mandiri. Sehingga anda tidak perlu menunggu untuk dapat masuk ke dalam akun OSS anda.

| < Kembali ke Beranda | W OSS                                                                                                    |   |
|----------------------|----------------------------------------------------------------------------------------------------|---|
|                      | Masuk                                                                                                    |   |
|                      | Nomor Ponsel, Email, atau Username                                                                            |   |
|                      | Contoh: 08hxxxxxxx atau namagremail.com                                                                       |   |
|                      | Butuh Bantuan?                                                                                                | × |
|                      | Lupa Kata Sandi                                                                                               | > |
|                      | <b>Lupo Akun</b><br>Saya lupa akun yang digunakan untuk mengakasa OSS.                                        | > |
|                      | Email Sudah Tidak Aktif<br>Saya ingin ubah email untuk akun 055.                                              | > |
|                      | Normar Pansel Sudah Tidak Aktif<br>Saya ingin ubah normar pansel untuk akun OSS (Khusus UMK<br>Persearangan). | > |
|                      |                                                                                                    |   |

- 4. Pilih jenis pelaku usaha Orang Perseorangan.
  - Pilih alasan permohonan ubah email **Tidak bisa akses email terdaftar** atau alasan **Lainnya.**
  - Lalu klik Lanjut.

| < <u>Kembali ke Beranda</u> |                                                       |  |
|-----------------------------|-------------------------------------------------------|--|
|                             | Permohonan Ubah Email                                 |  |
|                             | 1 2 3 4<br>Data Pernohon Swafoto Email Baru Ringkasan |  |
|                             | Jenis Pelaku Usaha                                    |  |
|                             | Pilih jenis pelaku usaha 🗸                            |  |
|                             | Pilih alasan permohonan ubah email 🗸                  |  |
|                             | Lanjut                                                |  |
|                             | Lunjut                                                |  |

Catatan: klik pada link berikut, untuk pengajuan jenis pelaku usaha lain: Orang Perseorangan, Kantor Perwakilan atau Badan Usaha Luar Negeri

- 5. Lengkapi Formulir Permohonan Ubah Email
  - Mulai dari Email Terdaftar di OSS (boleh tidak diisi), dan NIK Pelaku Usaha.
  - Harap diingat, bahwa **hanya Pemilik akun** yang bisa mengajukan perubahan email atau pihak lain dengan dilengkapi surat kuasa.
  - Bagi permohonan yang dikuasakan kepada **pihak lain**, harus mengupload **KTP penerima kuasa** dan **surat kuasa** dengan **materai**.

| Permohonan Ubah                                             | Email          |
|-------------------------------------------------------------|----------------|
| 1 2 3<br>Data Pemohon Swafoto Email Baru                    | 4<br>Ringkasan |
| Jenis Pelaku Usaha                                          |                |
| Orang Perseorangan                                          | ~              |
| Alasan Permohonan Ubah Email                                |                |
| Tidak bisa akses email terdaftar                            | ~              |
| Email Terdaftar di OSS                                      | Opsional       |
| Contoh: nama@email.com                                      |                |
| NIK Pelaku Usaha                                            |                |
| Masukkan 16 digit NIK sesuai KTP elektronik                 |                |
| Foto KTP Pelaku Usaha                                       |                |
| Pilih atau geser ke sini<br>PNG atau JPG (maks. 1 MB)       | Pilih Dokumen  |
| Permohonan Ubah Email Dilakukan oleh Pemili                 | k Akun         |
| Unggah Foto KTP Penerima Kuasa                              |                |
| Pilih atau seret dokumen disini<br>PNG atau JPG (maks. IMB) | Pilih dokumen  |
| Unggah Surat Kuasa                                          |                |
| Pilih atau seret dokumen disini<br>PDF (maks. 5MB)          | Pilih dokumen  |
| Lanjut                                                      |                |
|                                                             |                |

6. Lakukan Swafoto (selfie)

- Penting! Harap baca panduan swafoto dengan benar. Karena permohonan anda bisa ditolak apabila swafoto dilakukan tidak sesuai dengan ketentuan.
- Lalu, klik Lanjut.

| Permohonan Ubah Email                                                                                                    |  |
|----------------------------------------------------------------------------------------------------|--|
| 2 3 4<br>Data Swafoto Email Baru Ringkasan<br>Pernohon                                                                       |  |
| Swatoto digunakan untuk memverifikasi Anda sebagai pemohon<br>yang ingin mengubah email.                                     |  |
| Contoh                                                                                                    |  |
| 4:3                                                                                                    |  |
| Tulis kode permohonan ubah email ini di selembar kertas <b>2A8U</b>                                                          |  |
| Panduan swafoto:                                                                                                    |  |
| <ul> <li>Tulis atau ketik kode permohonan ubah email dengan huruf</li> <li>kapital. Gunakan tinta berwarna hitam.</li> </ul> |  |
| <ul> <li>Pastikan kode dan wajah Anda terlihat jelas, tidak buram,</li> <li>terpotong, atau tertutup.</li> </ul>             |  |
| Cari pencahayaan yang cukup.                                                                                                 |  |
| Lepas kacamata, topi, atau masker saat mengambil swafoto.                                                                    |  |
| Lanjut                                                                                                    |  |

7. Lakukan swafoto dengan **menuliskan kode permohonan** yang tertulis pada layar komputer anda di atas sebuah kertas putih.

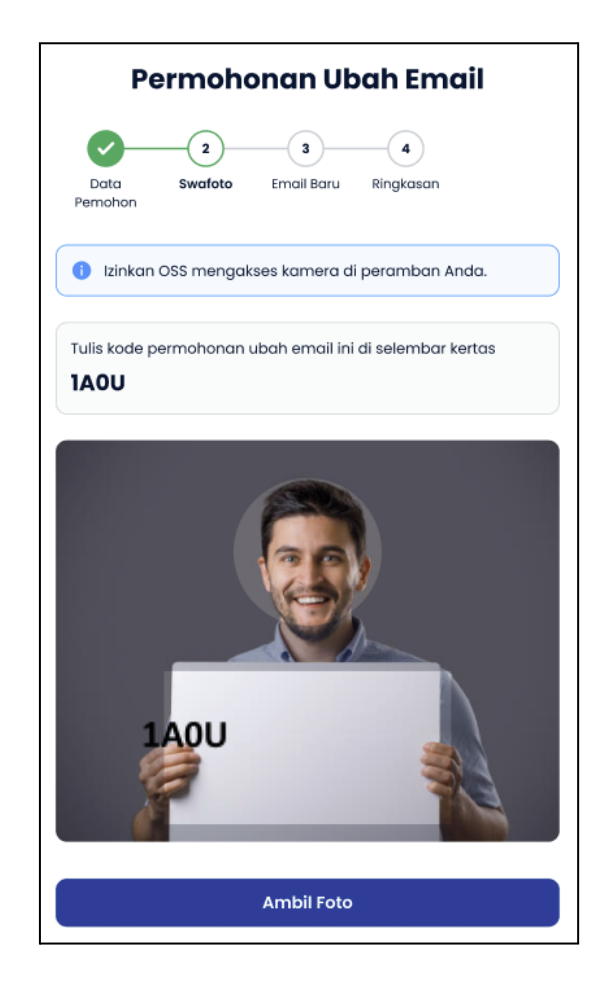

#### 8. Klik Lanjut

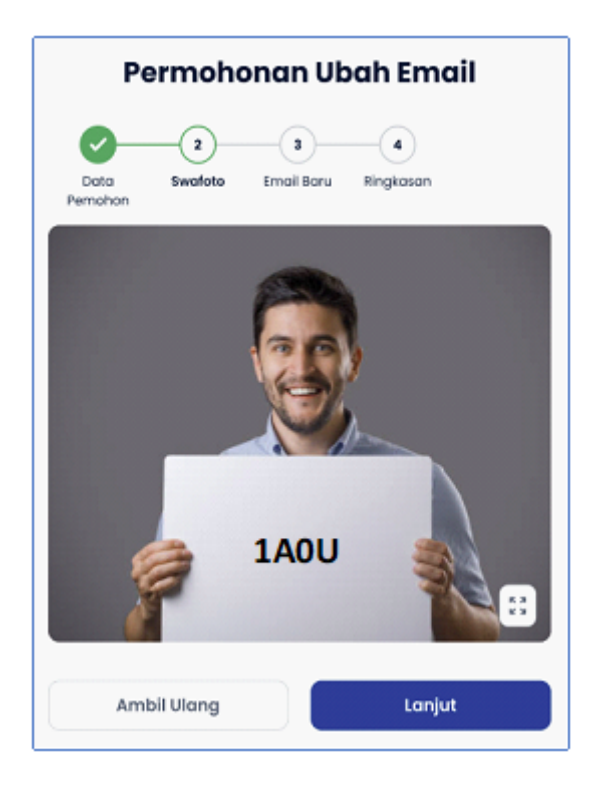

9. Lengkapi Alamat Email Baru

- Email yang anda masukkan akan menjadi **alamat email baru** Anda untuk mengakses OSS.
- Ingat! Email yang bisa dimasukkan hanya email yang belum pernah terdaftar pada sistem OSS.
- Klik Verifikasi Email untuk melanjutkan.

| Permohonan Ubah Email                                                                    |
|------------------------------------------------------------------------------------------|
| Jata     Swafoto     Email Baru     Ringkasan       Pemohon     Email Baru     Ringkasan |
| Contoh: nama@email.com                                                                   |
| Verifikasi Email                                                                         |

- 10. Periksa Pesan Verifikasi
  - Anda akan menerima kode verifikasi pada alamat email yang sebelumnya anda masukkan.

| Kode verifikasi Anda adalah 828354                                                                                                    |
|----------------------------------------------------------------------------------------------------|
| Mohon jaga kerahasiaan dan segera gunakan kode verifikasi di atas untuk melanjutkan proses pendaftaran hak akses. Kode akan kedaluwarsa dalam waktu 2 menit. |
| <b>Salam,</b><br>Lembaga OSS<br>Kementerian Investasi/BKPM                                                                                                   |

- 11. Verifikasi email Baru
  - Setelah mengecek kode verifikasi di dalam kotak masuk email Anda. Masukkan kode verifikasi tersebut pada halaman OSS yang telah disediakan.

| Verifikasi Email Baru                                                                                                    |
|----------------------------------------------------------------------------------------------------|
| Masukkan kode verifikasi yang dikirim ke email<br><b>tokosepatu_baru@gmail.com.</b> Silakan lihat di kotak masuk atau<br>spam. |
|                                                                                                    |
| Kirim ulang (02:59)                                                                                                    |
| Ubah Email                                                                                                    |

## 12. Periksa Data Permohonan Ubah Email

- Periksa ringkasan data atas permohonan perubahan email yang sudah Anda isi.
- Jika telah sesuai, klik Kirim Permohonan

|                      | Permohonan Ubah Emai                                                                                                    | 1                              |
|----------------------|----------------------------------------------------------------------------------------------------|--------------------------------|
|                      |                                                                                                    |                                |
| Dat                  | ta Swafoto Email Baru <b>Ringkasan</b>                                                                                                    |                                |
| Data I               | Pemohon                                                                                                    | Simpan                         |
|                      |                                                                                                    |                                |
| Jenis Pel<br>Orang P | aku Usaha<br>erseorangan                                                                                                    |                                |
| Alasan P             | erubahan Email                                                                                                    |                                |
| Lupa em              | allama                                                                                                    |                                |
| Email Te             | rdaftar di OSS                                                                                                    |                                |
| -                    |                                                                                                    |                                |
| NIK Pelai<br>3200123 | ru Usaha<br>791890008                                                                                                    |                                |
| Foto KT              | P Pelaku Usaha                                                                                                    |                                |
|                      | KTP-saya.jpg                                                                                                    |                                |
|                      | 500 KB                                                                                                    |                                |
|                      | LINK SOKGITHET                                                                                                    |                                |
| Permoho              | onan Ubah Email Dilakukan oleh Pemilik Akun                                                                                                    |                                |
| TICICIK              |                                                                                                    |                                |
| Foto KT              | P Penerima Kuasa                                                                                                    |                                |
|                      | KTP-penerima kuasa.jpg<br>500 KB                                                                                                    |                                |
|                      | Lihat Dokumen                                                                                                    |                                |
| Surat K              | uasa                                                                                                    |                                |
|                      | surat-kuasa.pdf                                                                                                    |                                |
| -                    | 3 MB<br>Lihot Dokumen                                                                                                    |                                |
|                      |                                                                                                    |                                |
| Swafa                | ito                                                                                                    | Ubah                           |
|                      |                                                                                                    |                                |
| Email                | Baru                                                                                                    | Ubah                           |
| tokosep              | atu_baru@gmail.com                                                                                                    |                                |
| Say<br>ata<br>peri   | a telah mengisi seluruh data dengan benar, bertanggun<br>i Informasi di dalamnya, dan siap menerima sanitsi sesu<br>undang-undangan jika data yang tercantum tidak bena | g jawab<br>iai ketentuan<br>r. |
| _                    |                                                                                                    |                                |